# FTX818

NETIMPRESS AFX シリーズ用

定義体マニュアル

株式会社DTSインサイト

# 改定履歴

| 版数     | 更新日付       | 内容   | 適用箇所 |
|--------|------------|------|------|
| Rev.01 | 2023/05/25 | 新規発行 | _    |
|        |            |      |      |
|        |            |      |      |

ご利用上の注意

- 本製品は弊社 NETIMPRESS 専用のマイコンパックです。弊社 NETIMPRESS 以外では ご使用にならないでください。
- ② 対象マイコンとマイコンパックとの対応を誤って使用すると、ターゲットシステムを破壊 する恐れがあります。本製品のマイコンパックで対象となるマイコンをご確認してからご 使用ください。
- ③ NETIMPRESS は、ターゲットシステムとのインターフェース IC(NETIMPRESS 内部 IC)電源用に数 mA の電流を TVccd 端子より消費いたします。
- ④ デバイスファンクション又は、ファンクション実行中には、SD カードの脱着は行わない でください。実行中に脱着してしまいますと、SD カードを破壊する恐れがあります。

### おことわり

- 1)本書の内容の全部または一部を、無断転載することは禁止されています。
- 2)本書の内容は、改良のため予告なしに変更することがあります。
- 3)本書の内容について、ご不審な点やお気付きの点がございましたらご連絡ください。
- 4)本製品を運用した結果の内容の影響につきましては、3)に関わらず責任を負いかねますので ご了承ください。

© DTS INSIGHT CORPORATION. All Rights Reserved.

Printed in Japan

目次

| 1. | 概要                          | 4         |
|----|-----------------------------|-----------|
| 2. | 仕様                          | 5         |
|    | 2-1. 対象マイコンと仕様              | $\dots 5$ |
|    | 2-2. 機種固有のパラメータ設定           | 6         |
|    | 2-3. デバイスファンクションと実行機能       | . 14      |
| 3. | プロテクトおよびセキュリティ              | . 15      |
|    | 3-1. プロテクト機能の概要             | . 15      |
|    | 3-2. プロテクトビットプログラム実行エリア設定   | . 15      |
|    | 3-3. プロテクトビット消去動作           | . 18      |
|    | 3-4. プロテクトビットプログラム動作        | . 18      |
|    | 3-5. セキュリティ機能の概要            | . 19      |
|    | 3-6. セキュリティ詳細               | . 19      |
|    | 3-7. セキュリティセット動作            | . 20      |
|    | 3-8. セキュリティクリア動作            | . 20      |
| 4. | エラーメッセージ                    | . 22      |
|    | 4-1. 概要                     | . 22      |
|    | <b>4-2</b> . 固有エラーメッセージについて | . 22      |

1. 概要

FTX818 は、型名:AFXxxx の NETIMPRESS シリーズで使用可能な定義体です。

FTX818 は、東芝デバイス&ストレージ社製:TB9M003FG を代表機種とする、これと同一のアルゴ リズム・プロトコルで書込み可能なフラッシュメモリ内蔵マイコンを対象とします。

AFX とターゲットの接続には、PHX400 をご利用ください。(PLX430 のライセンスが必要となります。)

その他のプローブケーブルについては、弊社又は代理店にお問い合わせください。

本製品を使用するには、以下のものが必要となります。

| 定義体ライセンス      | FTX818   |
|---------------|----------|
| プローブハード       | PHX400   |
| プローブロジックライセンス | PLX430   |
| 本体 FPGA バージョン | 28.50 以上 |

\*本マニュアルで記載のある NETIMPRESS は型名:AFXxxx の本体のことを指します。

< ご注意 >

必ずお客様がお使いになられるフラッシュメモリ内蔵マイコン用のマイコンパックと組み合わせてご 使用ください。

書き込み方式の異なるマイコンに対するご利用は、ターゲットマイコン及びそれを含むユーザシステ ムを破壊する恐れがあります。 2. 仕様

2-1. 対象マイコンと仕様

特に記載なき項目は、NETIMPRESS 標準に準じます。

| 型名              | FTX818                                                                       |  |  |  |
|-----------------|------------------------------------------------------------------------------|--|--|--|
| ターゲットマイコン       | FTX818Mxx マイコンパックで規定                                                         |  |  |  |
| コードフラッシュメモリ容量   | 同上                                                                           |  |  |  |
| コードフラッシュメモリアドレス | 同上                                                                           |  |  |  |
| カーゲットインカーフィーフ   | SWD インターフェース                                                                 |  |  |  |
|                 | $1.25 \mathrm{M}$ / $2.5 \mathrm{M}$ / $3.3 \mathrm{M}$ / $5 \mathrm{M}$ bps |  |  |  |
| デフォルト           | FTX818Mxx マイコンパックで規定                                                         |  |  |  |
| 書き込み時のターゲット     |                                                                              |  |  |  |
| マイコン動作周波数       |                                                                              |  |  |  |
| 書き込み時のターゲット     |                                                                              |  |  |  |
| インターフェース電圧      |                                                                              |  |  |  |

[表 2-1 対象デバイスと仕様]

# 2-2. 機種固有のパラメータ設定

SWX600(リモートコントローラ:Windows 上で動作)を利用して次の初期設定を行います。リモート コントローラのご利用方法については、SWX600:NETIMPRESSの操作マニュアル(ソフトウェア) をご参照ください。

### 2-2-1.[Parameter Table 1 ウィンドウの設定]

Parameter Table 1 画面上で、ターゲットマイコンにあったパラメータ設定を行います。

| swix SWX600 Version 1.25  | 5                  |                  |          |                   |                   |
|---------------------------|--------------------|------------------|----------|-------------------|-------------------|
| Current IMPRESS Module    |                    |                  |          |                   | DEMOTE            |
|                           | REWOTE             |                  |          |                   |                   |
| MCU TYPE                  | Definition Program | n License        | MICOM PA | CK No.            | REMOTE            |
| F 1 X 616                 | FI                 | X010             |          | F I XOTOWIXX      | © EDIT            |
| License Information       | File Transfer      | Configuratio     | n        | Version           | Communication     |
| Host Communication        | Basic Operation    | Parameter Tal    | ole 1    | Parameter Table 2 | Check             |
| MCU Type FTX818           |                    | Data Communicati | on       |                   | Execute YMN       |
| TVcc Threshold            | 4.2 [V]            | Interface SWD    |          | •                 |                   |
| MCU Clock Frequency       | 40.0 [MHz]         | Baud Rate 5M     |          | ✓ bps             | Save To HD        |
| MCU Operation Mode        | 0000               |                  |          |                   | ОК                |
| WDT Clock Period          | 20 [ms]            |                  |          |                   |                   |
| BufferRAM Initialize Mode | KEEP -             |                  |          |                   | Cancel            |
| SUM Check Mode            | 8/8bit 🔻           |                  |          |                   | Exit              |
| ROM Block Configuration   | Setting            |                  |          |                   |                   |
| Flash ROM Area            |                    |                  |          |                   | 1.25              |
| First Address             | 0000000            |                  |          |                   |                   |
| Last Address              | 00001FFF           |                  |          |                   | Probe Select Info |
| Buffer Area               |                    |                  |          |                   |                   |
| First Address             | 0000000            |                  |          |                   |                   |
| Last Address              | 00001FFF           |                  |          |                   |                   |
| RAM DISK Area             |                    |                  |          |                   |                   |
| First Address             | 0000000            |                  |          |                   |                   |
| Ram Disk Size             | 0000000            |                  |          |                   |                   |

[⊠ 2-1 Parameter Table 1]

①TVcc Threshold

ターゲットマイコンの動作電圧の下限値から 0.1V 程低い値を設定頂く事を推奨致します。 NETIMPRESS は、ターゲットマイコンの動作電圧(TVcc)を監視しており、この電圧がここで設 定する電圧値以上の時に、デバイスファンクションを実行します。

AFX100 での TVcc スレッショルドの設定は、NETIMPRESS avant の操作マニュアル[ 2.3.2 TVCC THRESHOLD ]をご参照ください。

#### ②Flash ROM [First/Last Address]

フラッシュメモリ領域(First/Last Address)を設定してください。 AFX100 での、Flash ROM の設定はできずに、表示のみとなります。

NETIMPRESS avant の操作マニュアル[2.3.1 PROGRAM AREA]をご参照ください。

### **③ROM Block Configuration**

フラッシュメモリのブロック構成を設定します。

< ブロック情報テーブル >

ブロック情報テーブルは、ブロックグループ No.、ブロックグループのスタートアドレス、

ブロックサイズの3情報からなります。

ブロックグループ No.: Group1~Group14 までの 14Group が指定できます。

- 連続したブロックサイズの等しい一群のブロックを一つのブロックグル ープとして、アドレスの小さい方から、小さい番号のブロック番号を付与 します。
- スタートアドレス: ブロックグループの開始アドレスです。

このアドレスからブロックサイズで定められた大きさのブロックが連続 して並び、一つのブロックグループを構成します。

ブロックサイズ: NETIMPRESS は、次の(ブロック)グループアドレスまで、このブロック サイズで定められたサイズのブロックが連続して配置されるものと解釈 されます。 また、ブロックサイズを1にするとアクセス禁止領域となります。アクセ ス禁止領域はデバイスファンクション実行領域でも、デバイスファンクシ

ョンが実行されません。

例)

[表 2-2 ブロックコンフィグレーション]

| ブロックグループ No. | スタートアドレス  | ブロックサイズ   |
|--------------|-----------|-----------|
| 1            | #00F80000 | #00008000 |
| 2            | #00FA0000 | #00010000 |

スタートアドレス

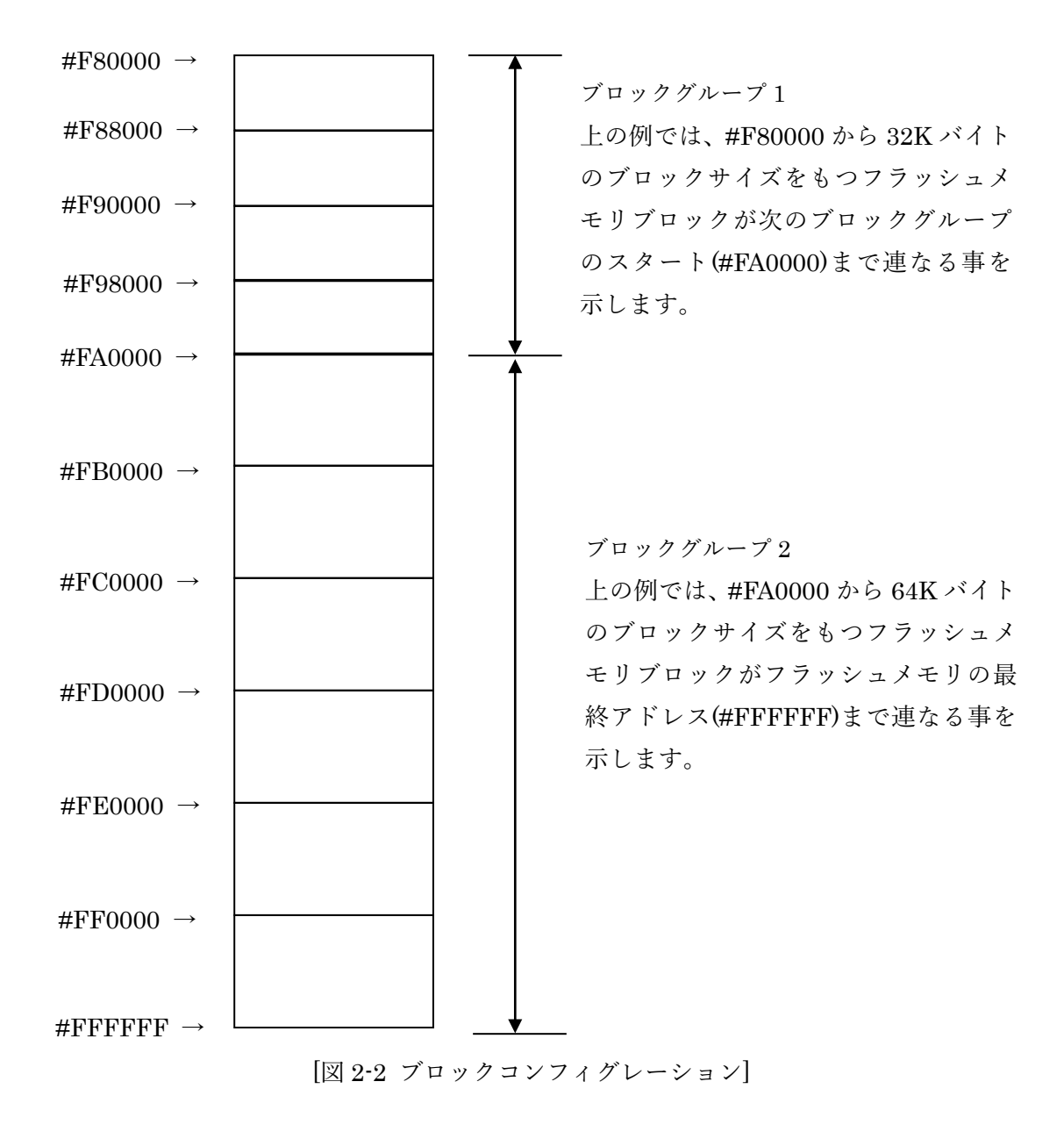

**(4)**MCU Clock Frequency

ターゲットマイコンの動作クロックを設定します。

FTX818 では、この設定は不要です。

### **⑤MCU** Operation Mode

マイコン固有のオペレーションモードを設定します。

リモートコントローラでの設定値の上位2ビット分がセキュリティのセット・クリア動作を下位 2ビット分がプロテクトのプログラム・消去動作を表します。

|            |            |     | Ν   | Iode  |    |  |
|------------|------------|-----|-----|-------|----|--|
| AFX100 操作の | リモートコントローラ | セキュ | リティ | プロテクト |    |  |
| LCD 表示     | での設定値      | セット | クリア | プログラム | 消去 |  |
| "St'd"     | 0000       | ×   | ×   | ×     | ×  |  |
| "Opt.01"   | 0001       | ×   | ×   | ×     | 0  |  |
| "Opt.02"   | 0010       | ×   | ×   | 0     | ×  |  |
| "Opt.03"   | 0011       | ×   | ×   | 0     | 0  |  |
| "Opt.04"   | 0100       | ×   | 0   | ×     | ×  |  |
| "Opt.05"   | 0101       | ×   | 0   | ×     | 0  |  |
| "Opt.06"   | 0110       | ×   | 0   | 0     | ×  |  |
| "Opt.07"   | 0111       | ×   | 0   | 0     | 0  |  |
| "Opt.08"   | 1000       | 0   | ×   | ×     | ×  |  |
| "Opt.09"   | 1001       | 0   | ×   | ×     | 0  |  |
| "Opt.10"   | 1010       | 0   | ×   | 0     | ×  |  |
| "Opt.11"   | 1011       | 0   | ×   | 0     | 0  |  |
| "Opt.12"   | 1100       | 0   | 0   | ×     | ×  |  |
| "Opt.13"   | 1101       | 0   | 0   | ×     | 0  |  |
| "Opt.14"   | 1110       | 0   | 0   | 0     | ×  |  |
| "Opt.15"   | 1111       | 0   | 0   | 0     | 0  |  |

[表 2-3 設定オペレーションモード動作]

※セキュリティセット行う前にはセキュリティクリアが行われます。

詳細は、第3章をご参照ください。

**6 WDT Clock Period** 

NETIMPRESS は、オンボードプログラミング中に定周期のクロックパルスを出力する機能を持っています。この周期を利用する場合は WDT 周期の設定を行います。 AFX100 での WDT 設定は、NETIMPRESS avant の操作マニュアル[2.3.3 WDT SETTING] をご参照ください。

7 Data Communication

NETIMPRESS とターゲットマイコン間の通信設定を指定します。 FTX818 では、ウィンドウの各項目を次のように設定してください。

• Interface

SWD を選択してください。

 $\boldsymbol{\cdot} \text{ Baud Rate}$ 

Interface で選択されている通信設定の通信速度を設定します。

1.25M/2.5M/3.3M/5M bps より選択してください。

AFX100 での通信速度設定は NETIMPRESS avant の操作マニュアル[2.4.1 BAUDRATE SETTING]をご参照ください。

⑧MCU Type

この項目へ設定された内容が、ウィンドウ左上部の MCU Type 及び NETIMPRESS 本体上に表示されます。

マイコンの型名、お客様の装置型名など任意の文字を 20 桁まで入力できます。

90K

Parameter Table 1 ウィンドウ内容を、YIM フォルダ内の定義体ファイルに反映します。 ①~⑧の設定変更後は、ウィンドウに移る前に必ず、OK ボタンを押してください。 OK ボタンが押されなければ、パラメータは反映されません。

# 2-2-2.[Basic Operation ウィンドウの設定]

Basic Operation ウィンドウ上では、次の3項目の設定を行います。

| WX SWX600 Version 1.25                                                                                                    |                        |                    |                                                                                                    |  |  |  |
|----------------------------------------------------------------------------------------------------|------------------------|--------------------|----------------------------------------------------------------------------------------------------|--|--|--|
| Current IMPRESS Module                                                                                                    | Current IMPRESS Module |                    |                                                                                                    |  |  |  |
| MCILTYPE Definition Program Lice                                                                                                    | TIVI<br>MICON          |                    |                                                                                                    |  |  |  |
| FTX818 FTX81                                                                                                    | 8                      | FTX818Mxx          |                                                                                                    |  |  |  |
| License Information File Transfer                                                                                                    | Configuration          | Version            | Communication                                                                                              |  |  |  |
| Host Communication Basic Operation                                                                                                    | Parameter Table 1      | Parameter Table 2  | Check                                                                                                    |  |  |  |
| Device Function File Operation   Target Address 00000000   Last Address 00001FFF   Verify Mode FULL READ   ERASE BLANK   PROGRAM READ   E.P.R COPY   Buffer Area 0000000   Last Address 0000000   Last Address 0000000   Last Address 0000000   Last Address 0000000   Last Address 0000000   Last Address 0000000   Last Address 0000000   Last Address 0000000   Load File EDIT   Address SET   END Data / | Save File Dele         | - Automote Passe 2 | Execute YMN<br>Save To HD<br>OK<br>Cancel<br>Exit<br>SWX600 Version<br>1.25<br>Probe Select Info<br>PROBE2 |  |  |  |

[図 2-3 Basic Operation]

#### (1)Device Function (Target Address)

マイコンへのデバイスファンクションの対象領域を設定します。

通常は、2-2-1.②項の Flash ROM 領域と同じ設定にします。

ターゲットアドレスは、その設定アドレス値によりフラッシュメモリのブロック境界アドレスに 自動アライメントされます。

この自動アライメントされた領域に対して、デバイスファンクションが実行されます。

**2**Buffer Area

NETIMPRESS のバッファメモリ上のデータをセーブ・ロードする領域を設定します。 通常は、2-2-1.②項の Flash ROM 領域と同じ設定にします。

<sup>③</sup>Verify Mode

デバイスファンクション E.P.R、Program 時に実行される Read Verify は、Read Verify Mode で 設定されているリードベリファイが実行されます。NETIMPRESS でのリードモード設定は、 NETIMPRESS avant の操作マニュアル[2.3.5 VERIFY MODE]をご参照ください。

- ・FULL リードベリファイ プログラマがマイコンへ Program を行った領域のデータの読み込みを行い、Program を行っ たデータとの比較を行います。
- ・SUM リードベリファイ SUM リードベリファイを選択しても FULL リードベリファイ動作行われます。

(4)OK

Basic Operation ウィンドウ内容を、YIM フォルダ内の定義体ファイルに反映します。 ①~③の設定変更後は、他のウィンドウに移る前に必ず、OK ボタンを押してください。 OK ボタンが押されなければ、変更したパラメータは反映されません。

### 2-2-3.[Parameter Table 2 ウィンドウの設定]

この設定ウィンドウには、マイコン固有パラメータが設定されていますので、第3章のプロテクト ビットプログラム実行エリア設定以外は変更しないでください。

| set SWX600   | Ve                     | rsior | n 1. | 25       |           |             |                   |                       |                |      |                 |                    |                  |           |      |       |                         |                   |
|--------------|------------------------|-------|------|----------|-----------|-------------|-------------------|-----------------------|----------------|------|-----------------|--------------------|------------------|-----------|------|-------|-------------------------|-------------------|
| Current IMPR | Current IMPRESS Module |       |      |          |           |             |                   |                       |                |      |                 |                    |                  |           |      |       |                         |                   |
|              |                        |       |      |          |           |             |                   |                       | F              | X8   | 18.1            | IM                 |                  |           |      |       |                         |                   |
| MCU TYPE     | FT                     | ¥ 8 1 | 8    |          |           |             | )efini            | tion                  | Prog           | fram | Lice            | nse<br>R           |                  |           |      | NICOI | M PACK No.<br>FTY818Mvv | REMOTE            |
|              |                        |       | •    |          |           |             |                   |                       |                |      |                 |                    |                  |           |      |       |                         | © EDIT            |
| License I    | nfori                  | matio | on   |          |           | File        | Tra               | nsfe                  | r              |      |                 | С                  | onfi             | gurat     | tion |       | Version                 | Communication     |
| Host Com     | mun                    | icati | on   |          | I         | Basio       | c Ope             | erati                 | on             |      |                 | Para               | amet             | ter Ta    | able | 1     | Parameter Table 2       |                   |
| Specific     | : Pa                   | ram   | eter | for tl   | his N     | Nico        | m Pa              | ack                   |                |      |                 |                    |                  |           |      |       |                         | Execute YMN       |
|              | 00                     | 01    | 02   | 03       | 04        | 05          | 06                | 07                    | 08             | 09   | 0A              | 0B                 | 00               | 0D        | 0F   | 0F    |                         |                   |
| 0C0:         | 00                     | 00    | 00   | 01       | 00        | 00          | 00                | 00                    | 00             | 00   | 00              | 00                 | 00               | 00        | 00   | 00    |                         | Save To HD        |
| 0D0:         | 00                     | 00    | 00   | 00       | 01        | 00          | 00                | 00                    | 20             | 00   | 10              | 00                 | 00               | 00        | 00   | 01    |                         |                   |
| 0E0:         | 00                     | 00    | 00   | 00       | 00        | 00          | 00                | 00                    | 00             | 00   | 00              | 00                 | 00               | 00        | 00   | 00    |                         |                   |
| 0F0:         | 00                     | 00    | 00   | 00       | 00        | 00          | 00                | FF                    | 00             | 00   | 00              | 00                 | 20               | 00        | 00   | 00    | •••••                   | Cancel            |
| 140:         | 00                     | 0A    | 00   | 00       | 00        | 00          | 00                | 02                    | 00             | 00   | 00              | 00                 | 00               | 00        | 00   | 00    | •••••                   | Exit              |
| 600:         | 00                     | 00    | 00   | 00       | 00        | 00          | 00                | 00                    | 00             | 00   | 00              | 00                 | 00               | 00        | 00   | 00    | •••••                   | SWX600 Version    |
| 610:         | 00                     | 00    | 00   | 00       | 00        | 00          | 00                | 00                    | 00             | 00   | 00              | 00                 | 00               | 00        | 00   | 00    | •••••                   | 1.25              |
| 620:         | 00                     | 00    | 00   | 00       | 00        | 00          | 00                | 00                    | 00             | 00   | 00              | 00                 | 00               | 00        | 00   | 00    | •••••                   | Probe Select Info |
| 630:         | 00                     | 00    | 00   | 00       | 00        | 00          | 00                | 00                    | 00             | 00   | 00              | 00                 | 00               | 00        | 00   | 00    | <mark></mark>           | PROBE2            |
|              |                        |       | T    | he<br>on | se<br>tac | pa<br>ct to | - <b>\</b><br>ran | <b>N</b><br>net<br>TS | AR<br>er<br>IN | sho  | N<br>oule<br>GH | G ·<br>d n<br>T ii | -<br>ot l<br>n d | be<br>eta | ch   | ang   | jed.                    |                   |

[図 2-4 Parameter Table2]

変更する際に Parameter Table2のタブを選択しますと Password を求められますので"AF200"と入 力してください。(入力した文字はマスクされて表示されます)

| 🗱 Password |        |
|------------|--------|
| Password:  |        |
| ОК         | cancel |
|            |        |

[図 2-5 Password 入力]

設定変更後は、他のウィンドウに移る前に必ず OK ボタンを押してください。 OK ボタンが押されなければ、パラメータは反映されません。

# 2-3. デバイスファンクションと実行機能

NETIMPRESS のデバイスファンクション起動時に実行される機能は以下のとおりです。

| デバ            | イスファンクション       | ERASE      | BLANK      | PROGRAM    | READ       | E.P.R      | COPY       |
|---------------|-----------------|------------|------------|------------|------------|------------|------------|
|               | Device Func による |            |            |            |            |            |            |
| <del>44</del> | フラッシュメモリ        | $\bigcirc$ | $\bigcirc$ | $\bigcirc$ | $\bigcirc$ | $\bigcirc$ | $\bigcirc$ |
| 刈             | 一部領域            |            |            |            |            |            |            |
| 家             | Flash ROM による   |            |            |            |            |            |            |
|               | フラッシュメモリ        | $\bigcirc$ | $\bigcirc$ | $\bigcirc$ | $\bigcirc$ | $\bigcirc$ | $\bigcirc$ |
|               | 全領域             |            |            |            |            |            |            |
| リー            | アクセス禁止領域        |            |            |            |            |            |            |
| 坝             | の設定による実行        | $\bigcirc$ | $\bigcirc$ | $\bigcirc$ | $\bigcirc$ | $\bigcirc$ | $\bigcirc$ |
|               | の回避             |            |            |            |            |            |            |
|               |                 | Erase      |            |            |            | Erase      |            |
| フラ            | ッシュメモリに対す       |            |            |            |            |            |            |
| る実            | 行動作             | ■Blank     | ∎Blank     |            |            | ∎Blank     |            |
|               |                 |            |            | ■ Program  |            | ■Program   |            |
|               |                 |            |            | ■Read      | ■Read      | ■Read      |            |
|               |                 |            |            |            |            |            | ∎Сору      |
| 備考            |                 |            |            |            |            |            |            |
|               |                 |            |            |            |            |            |            |
|               |                 |            |            |            |            |            |            |

[表 2-4 デバイスファンクション実行機能]

3. プロテクトおよびセキュリティ

3-1. プロテクト機能の概要

本定義体の対象となるマイコンは、ブロック単位で書き込みおよび消去の動作を禁止するプロテク トビット機能を備えております。

プロテクトセット動作を実行し、プロテクトが有効になった状態での消去、書き込みは無効となり ます(以降この状態をプロテクト状態とします)。

3-2. プロテクトビットプログラム実行エリア設定

プロテクトビットプログラムは任意のブロックに対して実行することが可能です。 プロテクトビットプログラム実行ブロックを指定するにはリモートソフトをご利用いただきます。 [Parameter Table2]画面において、#0F0~#0F3の設定値によりプロテクトビットプログラムを実 行するブロックを指定します。ブロックに対応するビットを1にセットすることで、プロテクトビ ットプログラム実行ブロックに指定することができます。

[設定方法]

Parameter Table2 のタブを選択しますと Password を求められますので"AF200"と入力してください。(入力した文字はマスクされて表示されます)

| Reserved      |        |
|---------------|--------|
| Password: *** | ***    |
| ОК            | cancel |

[図 3-1 パスワード入力状態]

Parameter Table2の#0F0~#0F3 がプロテクト指定ビットとなります。

|      | 00 | 01 | 02 | 03 | 04 | 05 | 06 | 07 | 08 | 09 | 0A | 0B | 0C | 0D | 0E | 0F |       |
|------|----|----|----|----|----|----|----|----|----|----|----|----|----|----|----|----|-------|
| C0:  | 00 | 00 | 00 | 01 | 00 | 00 | 00 | 00 | 00 | 00 | 00 | 00 | 00 | 00 | 00 | 00 | ••••• |
| D0:  | 00 | 00 | 00 | 00 | 01 | 00 | 00 | 00 | 20 | 00 | 10 | 00 | 00 | 00 | 00 | 01 | ••••• |
| E0:  | 00 | 00 | 00 | 00 | 00 | 00 | 00 | 00 | 00 | 00 | 00 | 00 | 00 | 00 | 00 | 00 | ••••• |
| )F0: | 00 | 00 | 00 | 00 | 00 | 00 | 00 | FF | 00 | 00 | 00 | 00 | 20 | 00 | 00 | 00 | ••••• |
|      |    |    |    |    |    |    |    |    |    |    |    |    |    |    |    |    |       |
| 40:  | 00 | ΟA | 00 | 00 | 00 | 00 | 00 | 02 | 00 | 00 | 00 | 00 | 00 | 00 | 00 | 00 | ••••• |
|      |    |    |    |    |    |    |    |    |    |    |    |    |    |    |    |    |       |
| 00:  | 00 | 00 | 00 | 00 | 00 | 00 | 00 | 00 | 00 | 00 | 00 | 00 | 00 | 00 | 00 | 00 |       |
| 10:  | 00 | 00 | 00 | 00 | 00 | 00 | 00 | 00 | 00 | 00 | 00 | 00 | 00 | 00 | 00 | 00 |       |
| 320: | 00 | 00 | 00 | 00 | 00 | 00 | 00 | 00 | 00 | 00 | 00 | 00 | 00 | 00 | 00 | 00 |       |
| 30.  | 00 | 00 | 00 | 00 | 00 | 00 | 00 | 00 | 00 | 00 | 00 | 00 | 00 | 00 | 00 | 00 |       |

[図 3-2 プロテクトビットプログラム実行設定]

ブロック指定ビットは#0F0 から順に bit31~bit24、bit23~bit16、bit15~bit8、bit7~bit0 となっています。

プロテクトを設定するブロックのアドレスと指定ビットとの対応は次のようになります。ブロック 構成に関する詳細は各マイコンのデータシートおよびマイコンパックマニュアルを参照してくださ い。 <TB9M003FG の場合>

[表 3-1 プロテクトビット設定対応表]

| ブロック番号 | アドレス                         | 指定ビット |
|--------|------------------------------|-------|
| Block0 | #00000000 $\sim$ #00001FFF   | bit0  |
| Block1 | #00002000 $\sim$ #00003FFF   | bit1  |
| Block2 | #00004000 $\sim$ #00005FFF   | bit2  |
| Block3 | #00006000 $\sim$ #00007FFF   | bit3  |
| Block4 | #00008000 $\sim$ #00009FFF   | bit4  |
| Block5 | #0000A000 $\sim$ #0000BFFF   | bit5  |
| Block6 | $\#0000C000 \sim \#0000DFFF$ | bit6  |
| Block7 | $\#0000E000 \sim \#0000FFFF$ | bit7  |

注)存在しないブロックを指定した場合エラーとなります。

< 設定例 >

TB9M003FG の Block0(#00000000~#00001FFF)および Block1(#00002000~#00003FFF)の2つ のブロックをプロテクトする場合の設定値は#00000003となります。

> **0F0:** 00 00 00 03 [図 3-3 設定例]

3-3. プロテクトビット消去動作

プロテクトビット消去を行うにはプロテクトビット消去動作が有効の状態でデバイスファンクションの E.P.R または ERASE を実行することによりプロテクトビット消去動作が実行されプロテクトビット状態が消去になります。プロテクトビット消去動作は E.P.R、ERASE 動作前に行われます。 プロテクトビット消去は全てのブロックに対してクリア動作が行われます。

プロテクトビット消去動作の有効/無効の切り替えは 2-2-1.[Parameter Table1 ウィンドウの設定] の⑤MCU Operation Mode により行います。

3-4. プロテクトビットプログラム動作

プロテクトビットプログラムを行うにはプロテクトビットプログラム動作が有効の状態でデバイス ファンクションの E.P.R または PROGRAM を実行することによりプロテクトビットプログラム動 作が実行され指定のブロックがプロテクト状態になります。プロテクトビットプログラム動作は E.P.R、PROGRAM 動作後に行われます。

プロテクトビットプログラム動作の有効/無効の切り替えは 2-2-1.[Parameter Table1 ウィンドウの 設定]の⑤MCU Operation Mode により行います。 3-5. セキュリティ機能の概要

本定義体の対象となるマイコンでは、フラッシュメモリの消去、書き込みおよびデバッグ機能を制 限するセキュリティ機能を備えております。

セキュリティセットを実行し、セキュリティが有効になった状態では、フラッシュの消去、書き込 みは無効となります(以降この状態をセキュリティ状態とします)。

セキュリティについての詳細はマイコンのハードウェアマニュアルをご参照ください。

3-6. セキュリティ詳細

本定義体の対象となるマイコンでは、セキュリティ機能にパスワード照合を使用しています。 マイコンは、パワーオンリセット後に特殊データ領域に設定されたパスワードキーとパスワードチ ェックデータを照合します。セキュリティクリア状態(64bit が All 1)以外のパスワードキーを設定 した場合セキュリティ状態となります。セキュリティの解除には、設定したパスワードキーと同じ データをパスワードチェックデータに設定する必要があります。

パスワードキーの設定と消去は、後述のセキュリティセット動作とセキュリティクリア動作を参照 してください。

本定義体では、デバイスファンクションの実行開始時にセキュリティ状態を確認し、セキュリティ 状態の場合はマイコンへパスワードチェックデータを送信します。マイコンはパスワードチェック データを受信するとマイコンの特殊データ領域に設定されたパスワードキーとの照合を行います。 照合結果が一致した場合は、セキュリティが解除されデバイスファクションが実行されます。照合 結果が不一致の場合は、「1114:KEY ERR」エラーが表示されデバイスファンクションは実行されま せん。

セキュリティクリア状態の場合はパスワードチェックを行わずにデバイスファンクションを実行す る事が出来ます。

パスワードチェックデータは、xxx.KEYの拡張子を持つファイルになります。セキュリティクリア 状態の場合は必要ありませんが、セキュリティセット状態では YIM フォルダ内に配置しておく必要 があります。

マイコンのパスワードキー照合は、パワーオンリセット後に1度しか実行されません。照合結果が 不一致となり「1114:KEY ERR」のエラーが表示された場合は、電源の再投入(電源 OFF/ON)が必 要です。パスワードチェックデータを見直した後に、再度デバイスファンクションを実行してくだ さい。 3-7. セキュリティセット動作

パスワードキーの設定に、セキュリティセットを行います。

セキュリティセット動作が有効の状態でデバイスファンクション E.P.R または PROGRAM を実行 することにより、E.P.R または PROGRAM の実行後にセキュリティセット動作が行われ、マイコン の特殊データ領域にパスワードキーを設定します。

セキュリティセットではパスワードキーが書かれた、xxx.YDDの拡張子を持つパスワードキーファ イルを YIM フォルダ内に配置しておく必要があります。

セキュリティセット動作の有効/無効の切り替えは 2-2-1.[Parameter Table1 ウィンドウの設定]の⑤ MCU Operation Mode により行います。

※パスワードキーを設定した場合、電源の再投入(電源 OFF/ON)後に有効になります。 セキュリティセットを行った際には、電源の再投入(電源 OFF/ON)を行ってください。

3-8. セキュリティクリア動作

パスワードキーの消去に、セキュリティクリアを行います。

セキュリティクリア動作が有効の状態でデバイスファンクション E.P.R または ERASE を実行する ことにより、E.P.R または ERASE の実行後にセキュリティクリア動作が行われ、マイコンの特殊 データ領域に書かれたパスワードキーが消去(64bit が All 1 状態)されます。

セキュリティクリア動作の有効/無効の切り替えは2-2-1.[Parameter Table1 ウィンドウの設定]の⑤ MCU Operation Mode により行います。

※パスワードキーを消去した場合、電源の再投入(電源 OFF/ON)後に有効になります。 セキュリティクリアを行った際には、電源の再投入(電源 OFF/ON)を行ってください。 パスワードキーデータ(拡張子:YDD)、パスワードチェックデータ(拡張子:KEY)の作成にはキー ファイルゼネレータ(AZ481)を使用して作成することが可能になります。

アドレスは 0x00000000 番地からデータは 64bit(8Byte)のデータを設定し作成してください。 以下に作成例を示しますのでご参考ください。

| File(F) | AddressSi      | ze(A) | Option( | 2  |      |      |                   |     |    |             |     |                |           |    |              |          |    |    |    |    | , |      |        |
|---------|----------------|-------|---------|----|------|------|-------------------|-----|----|-------------|-----|----------------|-----------|----|--------------|----------|----|----|----|----|---|------|--------|
|         |                |       |         | 0) | Help | o(H) |                   |     |    |             |     |                |           |    |              |          |    |    |    |    |   |      |        |
|         |                |       | File    | e: | C:L  | FTX  | <u>K</u><br>7818. | E Y | Y] | Fil<br>nple | e ( | Ge             | ne        | ra | <u>ito</u> : | <u>r</u> |    |    |    |    |   |      |        |
| No.     | Address        | Size  | Туре    | •  | 00   | 01   | 02                | 03  | 04 | 05          | 06  | <b>D</b><br>07 | ata<br>08 | 09 | 0A           | 0B       | 0C | 0D | 0E | 0F | Т | itle |        |
| 1 0     | 0000000        | 8     | HEX     | -  | FF   | FF   | FF                | FF  | FF | FF          | FF  | FF             |           |    |              |          |    |    |    |    |   |      | -<br>- |
| 2       |                |       | HEX     | •  |      |      |                   |     |    |             |     |                |           |    |              |          |    |    |    |    |   |      |        |
| 3       |                |       | HEX     | •  |      |      |                   |     |    |             |     |                |           |    |              |          |    |    |    |    |   |      |        |
| 4       |                |       | HEX     | •  |      |      |                   |     |    |             |     |                |           |    |              |          |    |    |    |    |   |      |        |
| 5       |                |       | HEX     | •  |      |      |                   |     |    |             |     |                |           |    |              |          |    |    |    |    |   |      |        |
| 6       |                |       | HEX     | •  |      |      |                   |     |    |             |     |                |           |    |              |          |    |    |    |    |   |      |        |
| 7       |                |       | HEX     | •  |      |      |                   |     |    |             |     |                |           |    |              |          |    |    |    |    |   |      |        |
| 8       |                |       | HEX     | •  |      |      |                   |     |    |             |     |                |           |    |              |          |    |    |    |    |   |      |        |
| 9       |                |       | HEX     | •  |      |      |                   |     |    |             |     |                |           |    |              |          |    |    |    |    |   |      |        |
| 10      |                |       | HEX     | •  |      |      |                   |     |    |             |     |                |           |    |              |          |    |    |    |    |   |      | •      |
| A       | Address Sort C | Off   |         |    | •    |      |                   |     |    |             |     |                |           |    |              |          |    |    |    | Þ  |   |      |        |

[図 3-4 設定例]

※データ部分が全て0のデータは使用できませんのでご注意ください。

# 4. エラーメッセージ

### 4-1. 概要

FTX818 において出力されるエラーメッセージに関して記述します。 本章に記載のない、標準のエラーに関する詳細は、NETIMPRESSの操作マニュアルをご参照くだ さい。

# 4-2. 固有エラーメッセージについて

下記の表は FTX818 で出力される固有のエラー内容です。

| [表 4-1 | エラーメ | ッセージ | 一覧 | 1]    |
|--------|------|------|----|-------|
|        |      | -    |    | 11164 |

| エラーメッセージ                  |    | エラー要因/対策                                                        |
|---------------------------|----|-----------------------------------------------------------------|
|                           | 要因 | デバッグモードに入れませんでした。                                               |
| 1120<br>DEBUG ENTRY ERROR | 対策 | マイコンパックが使用するマイコンと一致していること<br>を確認してください。<br>また、マイコンとの結線をご確認ください。 |
| 1191                      | 要因 | REQUEST パケットの応答に FAULT が返されました。                                 |
| SWD REQUEST FAULT         | 対策 | マイコンパックが使用するマイコンと一致していること<br>を確認してください。                         |
| 1122                      | 要因 | REQUEST パケットに対して予期しないエラーが発生しました。                                |
| SWD REQUEST ERROR         | 対策 | マイコンパックが使用するマイコンと一致していること<br>を確認してください。                         |
| 1193                      | 要因 | DATA パケットの送受信においてエラーが発生しました。                                    |
| SWD DATA ERROR            | 対策 | マイコンパックが使用するマイコンと一致していること<br>を確認してください。                         |
| 1194                      | 要因 | SWD 通信においてエラーが発生しました。                                           |
| SWD ERROR                 | 対策 | マイコンパックが使用するマイコンと一致していること<br>を確認してください。                         |
| 1125                      | 要因 | プロテクト処理の実行中にエラーが発生しました。                                         |
| PROTECT ERROR             | 対策 | プロテクト設定方法を確認してください。                                             |

| エラーメッセージ                   |    | エラー要因/対策                                |  |  |  |  |  |  |
|----------------------------|----|-----------------------------------------|--|--|--|--|--|--|
|                            | 要因 | プロテクト設定の値が不正です。                         |  |  |  |  |  |  |
| SETTING                    | 対策 | プロテクト設定方法を確認してください。                     |  |  |  |  |  |  |
| 1127                       | 要因 | 不正なデバイスを検出しました。                         |  |  |  |  |  |  |
| ILLEGAL DEVICE<br>DETECTED | 対策 | マイコンパックが使用するマイコンと一致していること<br>を確認してください。 |  |  |  |  |  |  |
| 1128                       | 要因 | FPGA のバージョンが古いです。                       |  |  |  |  |  |  |
| FPGA VERSION ERROR         | 対策 | FPGA のバージョンを確認してください。                   |  |  |  |  |  |  |
| 1129                       | 要因 | YDD ファイルが存在しません。                        |  |  |  |  |  |  |
| YDD FILE NOT FOUND         | 対策 | YDD ファイルを1つ配置してください。                    |  |  |  |  |  |  |
| 112A                       | 要因 | YDD ファイルが 2 つ以上存在します。                   |  |  |  |  |  |  |
| MORE 2 YDD FILES           | 対策 | YDD ファイルは1つだけ配置してください。                  |  |  |  |  |  |  |
| 119B                       | 要因 | YDD ファイルの取得に失敗しました。                     |  |  |  |  |  |  |
| YDD FILE OPEN ERR          | 対策 | YDD ファイルが正しく配置されているかご確認ください。            |  |  |  |  |  |  |
| 112C                       | 要因 | YDD ファイル形式に異常があります。                     |  |  |  |  |  |  |
| ERR                        | 対策 | YDD ファイルの内容をご確認ください。                    |  |  |  |  |  |  |
| 112D                       | 要因 | KEY ファイルの取得に失敗しました。                     |  |  |  |  |  |  |
| KEY FILE OPEN ERR          | 対策 | KEY ファイルが正しく配置されているかご確認ください。            |  |  |  |  |  |  |
| 113F                       | 要因 | その他エラー                                  |  |  |  |  |  |  |
| ILLEGAL ERR                | 対策 | 弊社サポートセンタまでお問い合わせください。                  |  |  |  |  |  |  |

[表 4-2 エラーメッセージ一覧 2]

また、エラー発生した際に"――― ERR XX"と表示される場合の XX は 16 進数表記の数字でエ ラーとなった時に実行しているポイントを示します。

| Code | 内容         |
|------|------------|
| 0x01 | 消去動作       |
| 0x02 | ブランクチェック動作 |
| 0x03 | 書き込み動作     |
| 0x04 | ベリファイ動作    |
| 0x05 | コピー動作      |
| 0x0F | 初期化動作      |

[表 4-3 エラー発生箇所]